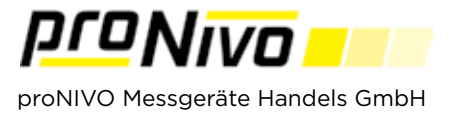

## ASCII Import

**1.** Wählen Sie im Menü den Punkt "Import" und den Unterpunkt "Punkte".

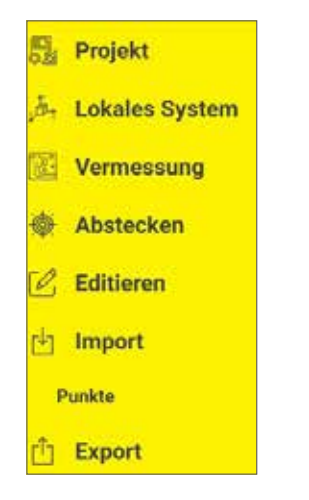

2. Es öffnet sich das Tablet-Speicherverzeichnis.

| 10  | Test                                        | Q. j |
|-----|---------------------------------------------|------|
| Hat | LN FEIT                                     |      |
| 8   | dwf_112912.dvf<br>revenue1.dc.rev.awaw      | 20   |
| ħ   | def_112515.64<br>press/act, typical.ablea   | 24   |
| ħ   | ex7_120710.def<br>Vise celt . R. Hist Nerve |      |
| 6   | Festp.,Semi.bd                              | 22   |
| Đ   | Festporide_Attes.tot                        | 2    |

**3.** Wenn Sie die Datei ausgewählt haben erscheint das untenstehende Fenster.

| Punkte importieren         |           |  |  |
|----------------------------|-----------|--|--|
| Fields bestellen           |           |  |  |
| XYZ                        | ▼         |  |  |
| Punktnummer                |           |  |  |
| Punktcodierung verarbeiten |           |  |  |
| Ersetzen                   |           |  |  |
| ⊖ Mischen                  |           |  |  |
| ○ Einfügen                 |           |  |  |
| ок                         | ABBRECHEN |  |  |

**4.** Sie müssen in der Auswahlliste die richtige Reihenfolge der Koordinaten angeben. Der Import der Punkte kann mit den Varianten Ersetzen, Mischen, Einfügen geschehen.

**Ersetzen:** entfernt alle Punkte mit einer identischen Punktnummer im Projekt und fügt die importierten Punkte ein.

**Mischen:** fügt alle Punkte hinzu, deren Namen nicht im Projekt vorhanden sind.

Beispiel: Punkte gemessen 1-14, dann werden die Punkte ab Nummer 15 importiert.

**Einfügen:** fügt alle Punkte aus der Importdatei hinzu, verändert aber die Nummern um den Wert des letzten vorhandenen Punktes.

Beispiel: Punkte gemessen 1-14 dann werden alle Punkte aus der Datei importiert und die Nummern werden um den Wert 14 erhöht.

## proNIVO Messgeräte Handels GmbH

Wasserburger Straße 9Tel: +49 (0) 8085 - 930 530E-Mail:84427 Sankt WolfgangFax: +49 (0) 8085 - 930 550Web: w

E-Mail: info@pronivo.de Web: www.pronivo.de